# Bangor University Talentlink User Guide

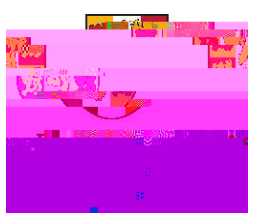

### Guide 5: Searching the Archive and Copying from the Archive

#### Introduction

This guide provides an introduction to searching for archived jobs and copying the content of an archived job into a new requisition.

Section A: Searching the Archive Section B: Copying Job content from the Archive

#### **Section A: Searching the Archive**

| · · · · · · · · · · · · · · · · · · ·                                                                                                    |                                                                                                    |                                                                                                    |                            |
|----------------------------------------------------------------------------------------------------|----------------------------------------------------------------------------------------------------|----------------------------------------------------------------------------------------------------|----------------------------|
|                                                                                                    |                                                                                                    |                                                                                                    | encentra O                 |
| u                                                                                                    | · · · ·                                                                                                    |                                                                                                    | IRADVILASSISTAN            |
|                                                                                                    |                                                                                                    |                                                                                                    |                            |
|                                                                                                    |                                                                                                    | and a state of the state of the       |                            |
|                                                                                                    |                                                                                                    | . 11'                                                                                                    |                            |
| n                                                                                                    | Attent <u>homenator</u>                                                                                                    | n loh konivition y                                                                                                    | - telt Desserindi          |
| Million 1981                                                                                                    |                                                                                                    |                                                                                                    | ี สร                       |
|                                                                                                    |                                                                                                    |                                                                                                    |                            |
| E Drigting and the second second seco | nige (                                                                                                    | Open                                                                                                    |                            |
|                                                                                                    | a and the second                                                                                                    |                                                                                                    | n <del>ress,</del> aternia |
|                                                                                                    | - (Minstein - Alian - Alian -  | Closest () 🖅 📶                                                                                                    | Cond a Steel               |
| dications:0                                                                                                    |                                                                                                    |                                                                                                    | Archived App               |
|                                                                                                    |                                                                                                    |                                                                                                    |                            |
| onumbern:3U(060/                                                                                                    |                                                                                                    | Nuurnikkar assaillaitele:                                                                                                    | jest                       |
| The second second second second second second second second second second second second second second second s                                                                                                    |                                                                                                    | <ul> <li>And the second second se</li></ul> | and Denne Dent             |
|                                                                                                    |                                                                                                    | and the first second second strength                                                                                                    |                            |
|                                                                                                    | Interest of the part of the second second se |                                                                                                    |                            |

On the left-hand menu, click jobs

Click rext to **Jobs** and select **Search** – a pop up window will appear

|                                                                                                    | -search                     |                         |                       |                      |
|----------------------------------------------------------------------------------------------------|-----------------------------|-------------------------|-----------------------|----------------------|
|                                                                                                    |                             |                         |                       |                      |
| ۵.<br>دەكتار ا                                                                                                  | CENERAL - POLT              | SNC                     |                       | T CALL               |
|                                                                                                    | Coards 20 20                |                         | 22                    | Clear All Se         |
| ew Job Openimany                                                                                                | concaterype                 | 'ງຽຽຽຊະດະ               | <b>&amp;</b> _        | Filter by Create N   |
| วทง <sub>ค</sub> ัดถ.ดูกenina                                                                                   |                             |                         |                       | 🗖 🕷 🗴 🗶 ಚಿತ್ರೆ, ೨೦   |
| lob Opening                                                                                                    |                             |                         | •                     | Archive              |
| Contraction of the second second second second second second second second second second second second second s | CANDATES                    | J. STED                 | NUMBER S              | TATUS                |
| Job Ad' l'emp                                                                                                   | ates                        |                         | A\/2 - <sup>2</sup> 3 | Utale -              |
| <b>?</b>                                                                                                    | € calu™rempiätes            | NEW IN PROCESS OFFE     | RED ALL               | OPEN FILLED          |
| Open - Acader Ter                                                                                               | m #0000 linembers teimnates | s <u>, f. o</u> f. o f  | 0 1 0                 | nie na station a = - |
| 1 0 01 8255                                                                                                    |                             | tmd of Applicate a no " | -u -u                 | 10 TO -              |
| 0 0 - 1                                                                                                    | 0 Open                      | Admin                   | enings Juliup opening | 0 0                  |

Use the search criteria to search by criteria such as Job Title, Job Number or Organisation

Change the **Display Option** to **Archived Jobs** and click **Search** 

You will be presented with a list of jobs that match the criteria

Click the job you wish to view

## Section B: Copying Job content from the Archive

| <br>               |                |                      | Luckan O                    |
|--------------------|----------------|----------------------|-----------------------------|
| п <u> </u>         |                |                      | SIRADVI-ASSISTAN            |
|                    | Asiput humania |                      | tale Jessevinnie            |
|                    |                |                      | @ [ m                       |
|                    |                |                      | nin <del>recep</del> itende |
| alications:0       |                |                      | Archived App                |
|                    |                |                      |                             |
| anumberni attiosof |                | NurmtWar avsailatele | joj                         |
|                    |                |                      |                             |

On the left-hand menu, click jobs

Click rext to **Jobs** and select **Search** – a pop up window will appear

|                                                                                                    |                                                                                                    | ATTONE      |             |                  |
|----------------------------------------------------------------------------------------------------|----------------------------------------------------------------------------------------------------|-------------|-------------|------------------|
| ew Job Opening                                                                                            | Correl #12115                                                                                             | 'jbsstacos  | **  <br>& ] | Filter by Create |
| iob Opening                                                                                               | ር ላህ የ/ በ ለሆኑ ጋ                                                                                           | ් ප්, OSTED |             | Archive          |
| ooen , Cooen , Acader Tenno<br>1 Cooen , Acader Tenno<br>1 Cooen , Acader Tenno<br>1 Cooen , Acader Tenno | ates<br>CarluThemplates<br>In an Internibers teimicates,<br>Araper Einenfahr<br>To Frankrither Internisti |             | AV2         | COPEN FILLED     |

The details for the NEW post will then be displayed. Please follow Guide 3 Section C and D for editing this Job Requisition and Guide 4 to send it for approval Please remember to **Clear All Search Criteria**